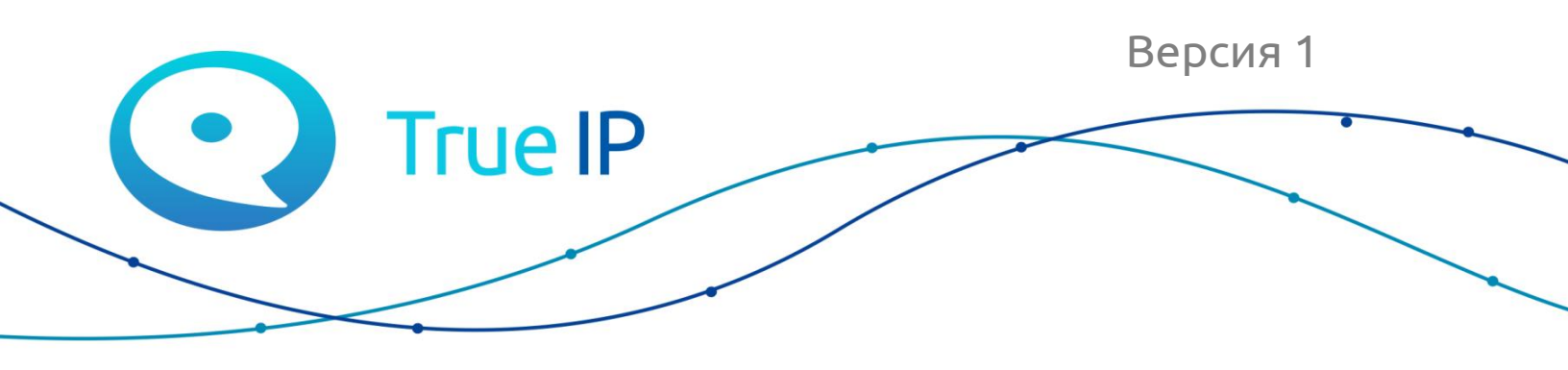

НОВЫЕ ГРАНИ ИЗВЕСТНОГО

Инструкция

## Установка/восстановление образа SIP server mini под Windows

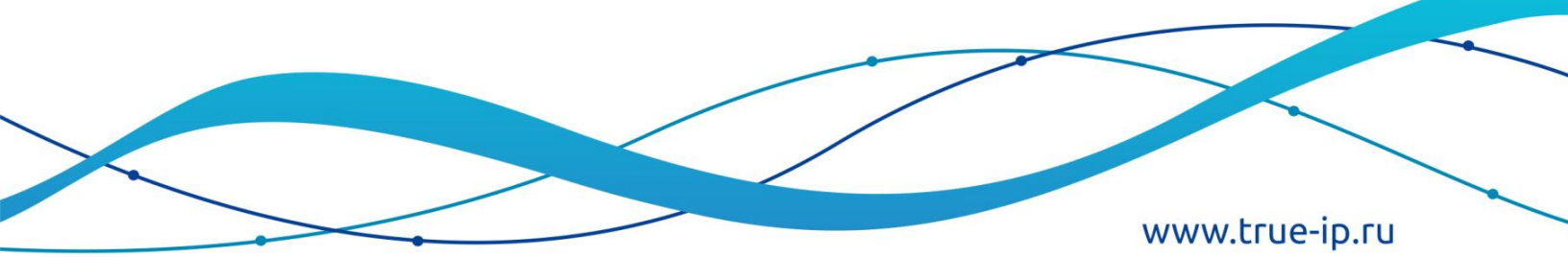

## Данный образ предназначен для установки asterisk сервера на карту памяти, для работы с Raspberry-pi. Для активации образа необходимо приобрести лицензию. Стоимость уточните в отделе продаж.

Потребуется утилита для работы с дисками, например «rufus».

Скачайте образ здесь:

Скачайте **rufus** с официального сайта <u>http://rufus.akeo.ie/</u>

Запустите, перед вами откроется окно управления программой.

| 🖋 Rufus 3.1.1320 (Portable)                    |                 | _         |         | ×      |
|------------------------------------------------|-----------------|-----------|---------|--------|
| Свойства лиска                                 |                 |           |         |        |
| своиства диска —                               |                 |           |         |        |
| Устройство                                     |                 |           |         |        |
| ololo1 (D:) [216]                              |                 |           |         | ~      |
| Метод загрузки                                 |                 |           |         |        |
| debian-9.4.0-amd64-netinst.iso                 | $\sim$          | $\oslash$ | выбра   | ТЬ     |
| Схема раздела                                  | Целевая         | система   | 1       |        |
| MBR ~                                          | BIOS или        | 1 UEFI    |         | $\sim$ |
| Новая метка тома<br>Debian 9.4.0 amd64 n       | Danuer          |           |         |        |
| Фаиловая система                               | Размер кластера |           |         |        |
| FAI52 V                                        | 4090 Odu        | т (по ум  | юлчания | b) ~   |
| <ul> <li>Показать расширенные парам</li> </ul> | етры формати    | ировани   | я       |        |
| Статус                                         |                 |           |         |        |
|                                                |                 |           |         |        |
| Гс                                             | тов             |           |         |        |
| Ś (i) ≇ 🗐                                      | СТАР            | T         | ЗАКРЬ   | ΙТЬ    |
| Использование образа: debian-9.4.0             | -amd64-netins   | t.iso     |         |        |

Устройство: выбираете SD-карту.

Метод загрузки: выбираете образ для восстановления.

Нажмите «Старт», на все вопросы отвечайте «Да».

После чего вас попросят выбрать режим восстановления, выберите DD-образ.

Начнется восстановление образа на SD-карту.

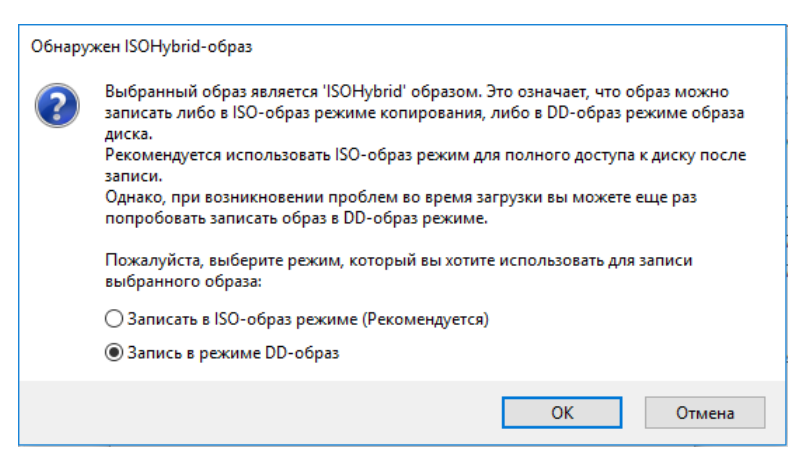

После того, как восстановление завершится, сервер получит адрес либо по DHCP, либо по умолчанию 192.168.1.13.

Необходимо зайти на сервер и откроется окно активации.

Чтобы получить лицензию нажмите на «Приобрести лицензию», скопируйте ваш ID и нажмите на «Оставить заявку».

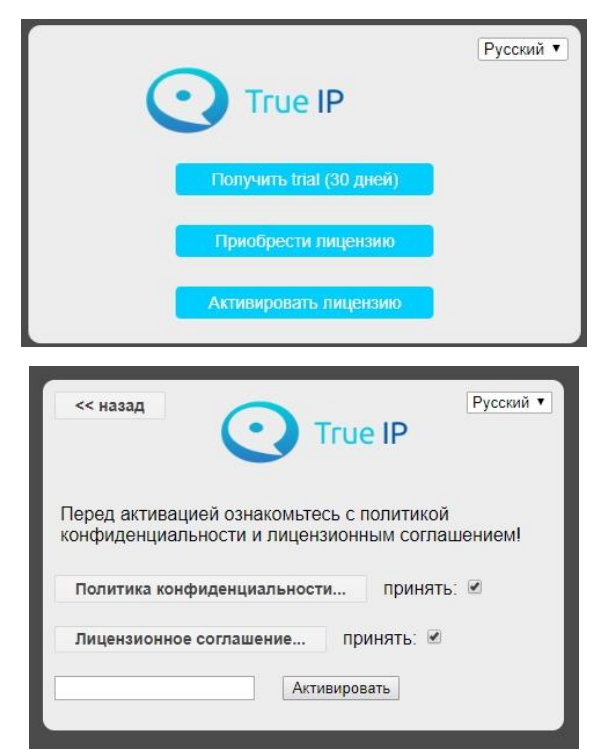

После того, как вы нажмете на «Оставить заявку», необходимо заполнить форму (в поле категория выберите «Активация SIP сервера»).

| Отправить заявку                            |                                                                                                    | Русский 🔻 |
|---------------------------------------------|----------------------------------------------------------------------------------------------------|-----------|
| кническая поддержка TRUE-IP > Н             | ielp Desk > Отправить заявку                                                                                                    |           |
| Настоящее имя: <b>*</b><br>E-mail: <b>*</b> | Используйте эту форму для отправки заявки. Обязательные поля отмечены *                                                                                                    |           |
| Категория: *                                | Активация SIP сервера 🔻                                                                                                    |           |
| Тема: =<br>Сообщение: =                     |                                                                                                    |           |
| Вложения:                                   | Выберите файл Файл не выбран<br>Выберите файл Файл не выбран<br>Выберите файл Файл не выбран<br>Ограничения загрузки файлов                                                                                                    |           |
| Защита от SPAM: =                           | Введите число, которое Вы видите на картинке ниже.<br>2 7 5                                                                                                    |           |
|                                             | Перед отправкой проверьте следующее <ul> <li>Вся необходимая информация внесена.</li> <li>Вся информация верна и внесена без ошибок.</li> </ul> Зафиксировано: <ul> <li>192.168.4.1 как Ваш IP адрес</li> <li>время отправки</li> </ul> |           |
|                                             | Powered by <u>Help Desk Software</u> HESK, brought to you by <u>SysAid</u>                                                                                                    |           |

После обработки заявки, вам на почту будет отправлена лицензия.

Перейдите в раздел «Активировать лицензию».

Прочитайте «Политику конфиденциальности» и «Лицензионное соглашение» и проставьте галочки, введите лицензию и нажмите кнопку активировать.

| << назад Русский •<br>Тгие IP                                                               |
|---------------------------------------------------------------------------------------------|
| Перед активацией ознакомьтесь с политикой<br>конфиденциальности и лицензионным соглашением! |
| Политика конфиденциальности Принять: 🖉                                                      |
| Лицензионное соглашение Принять: 🕑                                                          |
| Активировать                                                                                |

SIP server загрузится и будет готов к работе.

Кроме того, вы можете активировать бесплатную версию на 30 дней. Для этого нажмите «Получить trial (30 дней)». После этого страница перезагрузится и откроется веб-интерфейс.

В верхней части экрана будет доступна кнопка для активации платной версии.

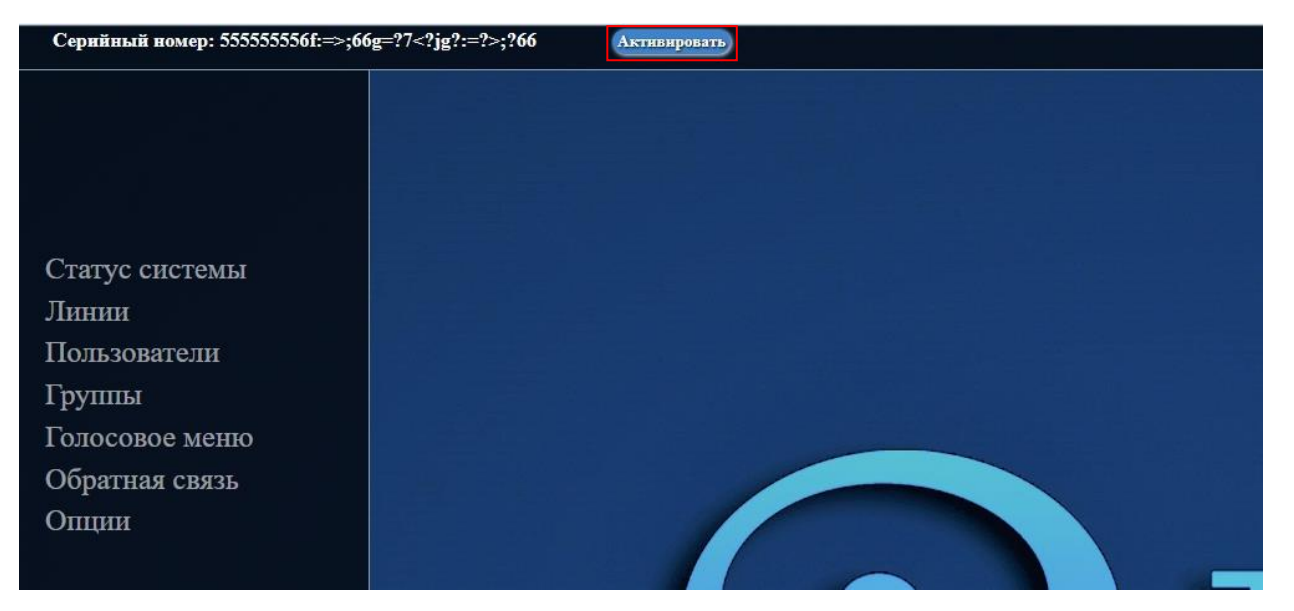

После того, как сервер готов к работе, обязательно проверьте обновления (Опции – расширенные настройки – показать расширенные настройки – обновление – обновить), чтобы использовать последнюю актуальную версию.